## - 線形関連

- Q19: ファイル出力した時の文字サイズを調整したい。
- A19: 文字サイズの調整をする場合には、ファイル保存時に「文字高さの違いを調整する」にチェック を入れて下さい。(チェックを付けると文字高さ仕様の違いを調整して保存します)

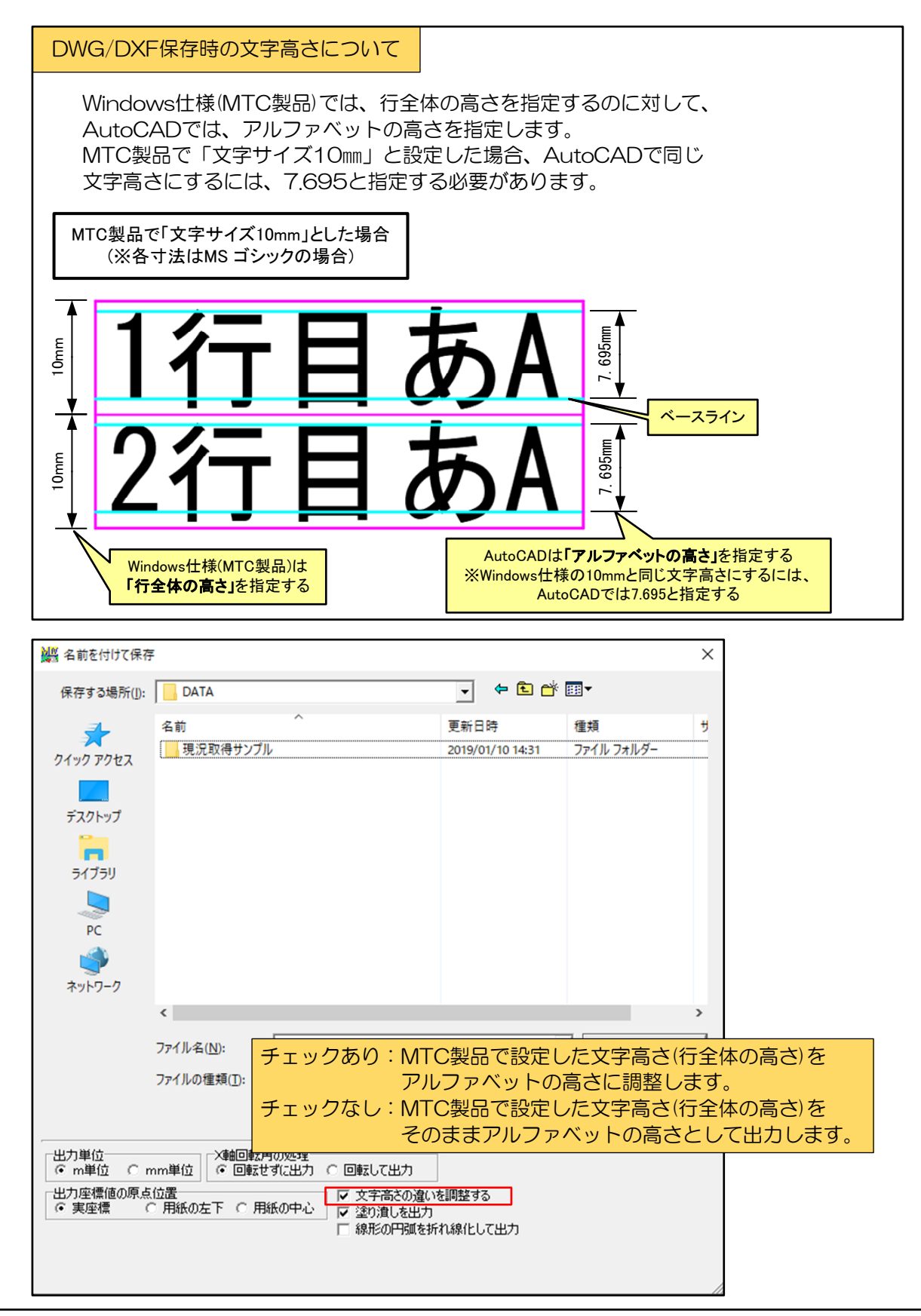

## 参考:AutoCAD側でのフォント変更の操作例

■ 文字スタイル作成

AutoCADの文字スタイル管理で、MSゴシックを使用した文字スタイルを作成します。 文字スタイル管理は「STYLE」コマンドで起動します。

| ①「STYLE」コマンドで文字スタイル管理を起動します。                                                      |                                                                                                    |                                                  |
|-----------------------------------------------------------------------------------|----------------------------------------------------------------------------------------------------|--------------------------------------------------|
| A 文字スタイル管理                                                                        |                                                                                                    |                                                  |
| 現在の文字スタイル:スタイル1<br>スタイル(S):<br>Annotative<br>MTC_FONT0<br>MTC_FONT1<br>MTC_FONT13 | <ul> <li>マークスントでを「WISコン</li> <li>フォント</li> <li>フォント名(E):</li> <li>(重 MS ゴシック)</li> <li>ビッグフォントを使用(U)</li> </ul> | ッシ」に复史しより。<br>フォントスタイル(Y):<br>標準 ✓ 新規作成(N)…      |
| Standard<br>スタイル1                                                                 | サイズ □異尺度対応(1)                                                                                                   | ②新規作成ボタンを押します。                                   |
| ③新しいスタイル名を作り<br>・・・・・・・・・・・・・・・・・・・・・・・・・・・・・・・・・・・・                              |                                                                                                    |                                                  |
| AaBh123                                                                           | □上下反転(E)<br>□左右反転( <u>k</u> )                                                                                   | 幅係数( <u>W)</u> :<br>1.0000<br>(傾斜角度( <u>O</u> ): |
|                                                                                   | □縦書き(⊻)                                                                                                    | 0<br>適用(A) 閉じる(C) ヘルプ(H)                         |
|                                                                                   |                                                                                                    | ⑤く適用>ボタンを押します。                                   |

## ■ 寸法図形以外の文字のフォント変更

クイック選択コマンドを使用して、スタイルを変更する寸法図形以外の文字を選択後、プロ パティで文字スタイルを変更します。 クイック選択は「QSELECT」コマンドで行います

| ①「QSELECT」コマンドでクイック選択を起動します。                                                                                                    |                                      |  |
|----------------------------------------------------------------------------------------------------|--------------------------------------|--|
|                                                                                                    |                                      |  |
| 🛕 クイック選択                                                                                                    | ×                                    |  |
| 適用先(Y):<br>オブジェクト タイプ(B):                                                                                                    | 図面全体     >       文字     >            |  |
| プロパティ( <u>P</u> ):                                                                                                    | <ul> <li>●              圖層</li></ul> |  |
| 演算子(0):                                                                                                    | すべて選択                                |  |
| 適用方法:                                                                                                    | ③「演算子」に「すべて選択」を選択します。                |  |
| ● 新しい選択セットに含める(1)<br>○ 新しい選択セットから除く(E)                                                                                                    |                                      |  |
| ・     ・     ・     ・     ・     ・     ・     ・     ・     ・     ・     ・     ・     ・     ・     ・     ・     ・     ・     ・     ・     ・     ・     ・     ・     ・     ・     ・     ・     ・     ・     ・     ・     ・     ・     ・     ・     ・     ・     ・     ・     ・     ・     ・     ・     ・     ・     ・     ・     ・     ・     ・     ・     ・     ・     ・     ・     ・     ・     ・     ・     ・     ・     ・     ・     ・     ・     ・     ・     ・     ・     ・     ・     ・     ・     ・     ・     ・     ・     ・     ・     ・     ・     ・     ・     ・     ・     ・     ・     ・     ・     ・     ・     ・     ・     ・     ・     ・     ・     ・     ・     ・     ・     ・     ・     ・     ・     ・     ・     ・     ・     ・     ・     ・     ・     ・     ・     ・     ・     ・     ・     ・     ・     ・     ・     ・     ・     ・     ・     ・     ・     ・     ・     ・     ・     ・< |                                      |  |
| ★ 文字 (212)                                                                                                    |                                      |  |
| 前<br>画層<br>内容                                                                                                    | *各種*<br>*各種*                         |  |

| 文字スタイル | スタイル1 🚽                             |
|--------|-------------------------------------|
| 異尺度対応  | いいえ                                 |
| 位置合わせ  | *各種* のノロハティを用さ、又子スタイルを「スタイル」」に変更    |
| 高さ     | *各種* 9 ると、① ・ 日で医療のた父子のシオントが友美されより。 |
| 回転角度   | *各種*                                |

## ■ 寸法図形の文字のフォント変更

AutoCADの寸法スタイル管理で寸法に使用する文字スタイルを変更します。 寸法スタイル管理は「DIMSTYLE」コマンドで起動します。

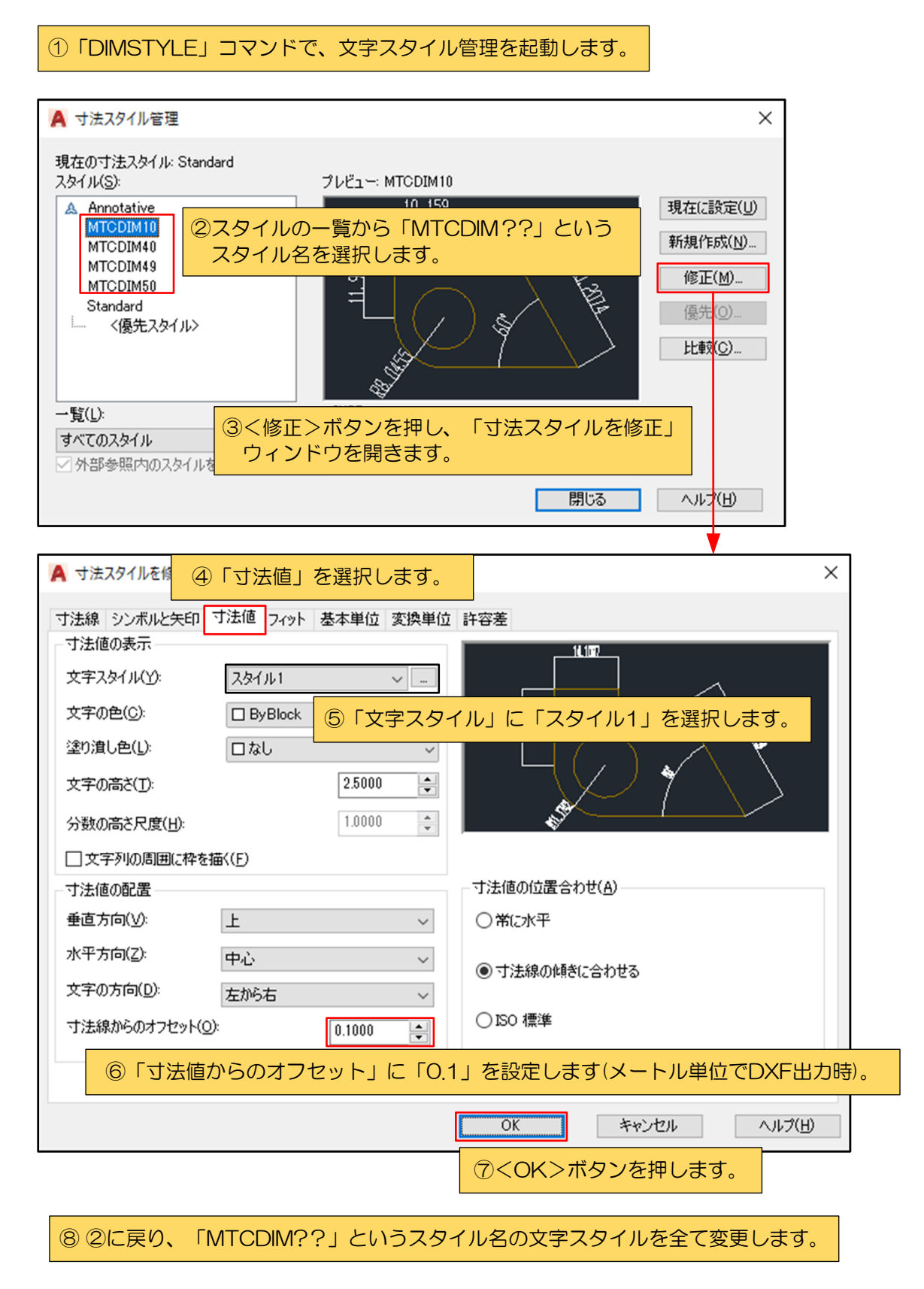